Activité nspire

## **CHAPITRE 10 : FONCTIONS LINEAIRES (II).**

## Première partie : expression algébrique.

Soit *r* la fonction qui à un nombre de roses associe le prix total.

- 1. Exprimez, en langage mathématique, la phrase : « Salim a acheté 7 roses pour 17,5 € ».
- 2. Expliquez pourquoi la fonction *r* est linéaire.
- 3. Afin de déterminer cette fonction, il faut trouver le coefficient *a*. Ecrivez une équation (très simple) permettant de trouver ce nombre et la résoudre.
- 4. Ecrivez alors la fonction.

## Deuxième partie : représentation graphique.

On utilise toujours la fonction *r* précédente.

1. Remplissez le tableau de proportionnalité suivant (avec la TI-*n*spire par exemple) :

| Nombre de roses       0       1       2       3       4       5       6       7         Prix payé (en €)                                                                                                    |  |  |
|----------------------------------------------------------------------------------------------------|--|--|
| Prix payé (en €)       Image: status in the status in the s |  |  |
| On souhaite établir le graphe d'une telle fonction.<br>Appuyez sur (1).<br>Choisissez 1 : Nouveau classeur. Il<br>vous sera peut-être demandé<br>d'enregistrer votre travail précédent, ce<br>que vous acceptez ou pas.<br>Choisissez 4 : Tableur et liste.<br>Sauvegardez votre travail par ctrl 5 et<br>en le nommant : fct-lin-02                                                                                                    |  |  |
| Appuyez sur ()       .         Choisissez 1: Nouveau classeur. II       Scratchpad         vous sera peut-être demandé       Classeurs         d'enregistrer votre travail précédent, ce       Graphiques         que vous acceptez ou pas.       S cetter         Choisissez 4: Tableur et liste.       S et         Sauvegardez votre travail par ctrl       S et                                                                                                    |  |  |
| Choisissez 1: Nouveau classeur. II<br>vous sera peut-être demandé<br>d'enregistrer votre travail précédent, ce<br>que vous acceptez ou pas.<br>Choisissez 4: Tableur et liste.<br>Sauvegardez votre travail par ctrrl <b>S</b> et<br>en le nommant : fct-lin-02                                                                                                    |  |  |
| vous sera peut-être demandé<br>d'enregistrer votre travail précédent, ce<br>que vous acceptez ou pas.<br>Choisissez ④ : Tableur et liste.<br>Sauvegardez votre travail par ctrl S et<br>en le nommant : fct-lin-02                                                                                                    |  |  |
| d'enregistrer votre travail précédent, ce<br>que vous acceptez ou pas.<br>Choisissez ④ : Tableur et liste.<br>Sauvegardez votre travail par etri S et<br>en le nommant : fct-lin-02                                                                                                    |  |  |
| que vous acceptez ou pas.     S Réglages     Appuyez sur Menu       Choisissez 4 : Tableur et liste.     Sauvegardez votre travail par ctrl S et     S et                                                                                                    |  |  |
| Choisissez 4 : Tableur et liste.<br>Sauvegardez votre travail par etri <b>S</b> et                                                                                                    |  |  |
| Sauvegardez votre travail par ctrl S et                                                                                                    |  |  |
| en le nommant : fct-lin-02                                                                                                    |  |  |
|                                                                                                    |  |  |
| Remplissez les deux premières colonnes des valeurs proposées pour le nombre de roses.                                                                                                    |  |  |
| <u>Note :</u> n'oubliez pas d'appeler la colonne A : <i>ro</i> et la colonne B : <i>pr</i> .                                                                                                    |  |  |
| Chaque couple de nombres est un point avec son abscisse dans                                                                                                    |  |  |
| la première colonne et l'ordonnée dans la seconde.                                                                                                    |  |  |
| On va afficher ces points :                                                                                                    |  |  |
| Appuyez sur [ctrl]].                                                                                                    |  |  |
| Choisissez [5] : Données et statistiques.                                                                                                    |  |  |
| Appuyez sur Menu                                                                                                    |  |  |
| Vous obtenez i ectan ci-contre.                                                                                                    |  |  |
| cependant, l'abscisse et l'ordonnee ne                                                                                                    |  |  |
| Solit pas connucts. $\bigcirc 25$                                                                                                    |  |  |
| "Cliquez pour ajouter une variable » et                                                                                                    |  |  |
| choisissez la variable ro Faites de la anomena de la anomena de                                                                                                    |  |  |
| même à gauche en choisissant $pr$                                                                                                    |  |  |
| Cliquer pour ajouter variable                                                                                                    |  |  |

2. Que pouvez-vous dire des points ?

On se propose de déterminer la fonction, très simple ici, de différentes manières par la calculatrice.

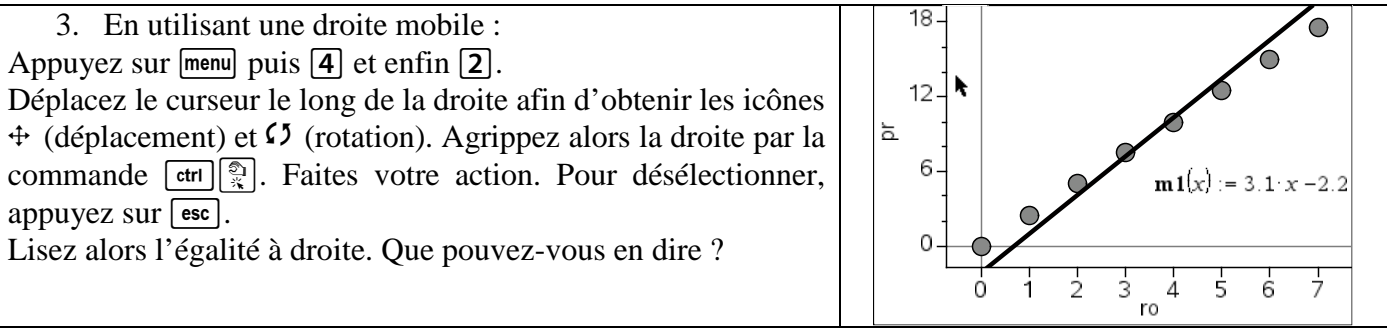

| M. ETIENNE                                                                                                    | 2014/2015                                                                                                    |
|----------------------------------------------------------------------------------------------------|----------------------------------------------------------------------------------------------------|
| http://www.sylvain-etienne.fr/ Activité nspire                                                                                                    | Chapitre 10                                                                                                    |
| <ul> <li>4. En laissant faire la calculatrice :</li> <li>Supprimez la droite mobile par la commande : menu 4 1.</li> <li>Appuyez sur menu 4 6. Choisissez alors une régression du type mx + p.</li> <li>Quel est alors l'affichage ?</li> </ul>         | 1: Type de tracé     registré     Image: Construction of the second second seco |
| <ul> <li>5. En traçant la fonction :</li> <li>Supprimez la régression par la commande : menu 4 1 afin de masquer la droite.</li> <li>Appuyez sur menu 4 4. Renseignez alors la fonction f₁(x) := 2,5×x.</li> <li>Que pouvez-vous remarquer ?</li> </ul> | $\begin{array}{c ccccccccccccccccccccccccccccccccccc$                                                                                                    |

## Troisième partie : images et antécédents par méthode graphique.

Dans cette partie, on cherche à déterminer graphiquement l'image d'un nombre par une fonction linéaire ou l'antécédent (puisqu'il est unique pour de telles fonctions) d'un nombre.

Ouvrir le fichier fct-lin-03 envoyé par le professeur.

1. Sans connaître l'expression algébrique de la fonction, on veut trouver l'image des nombres :

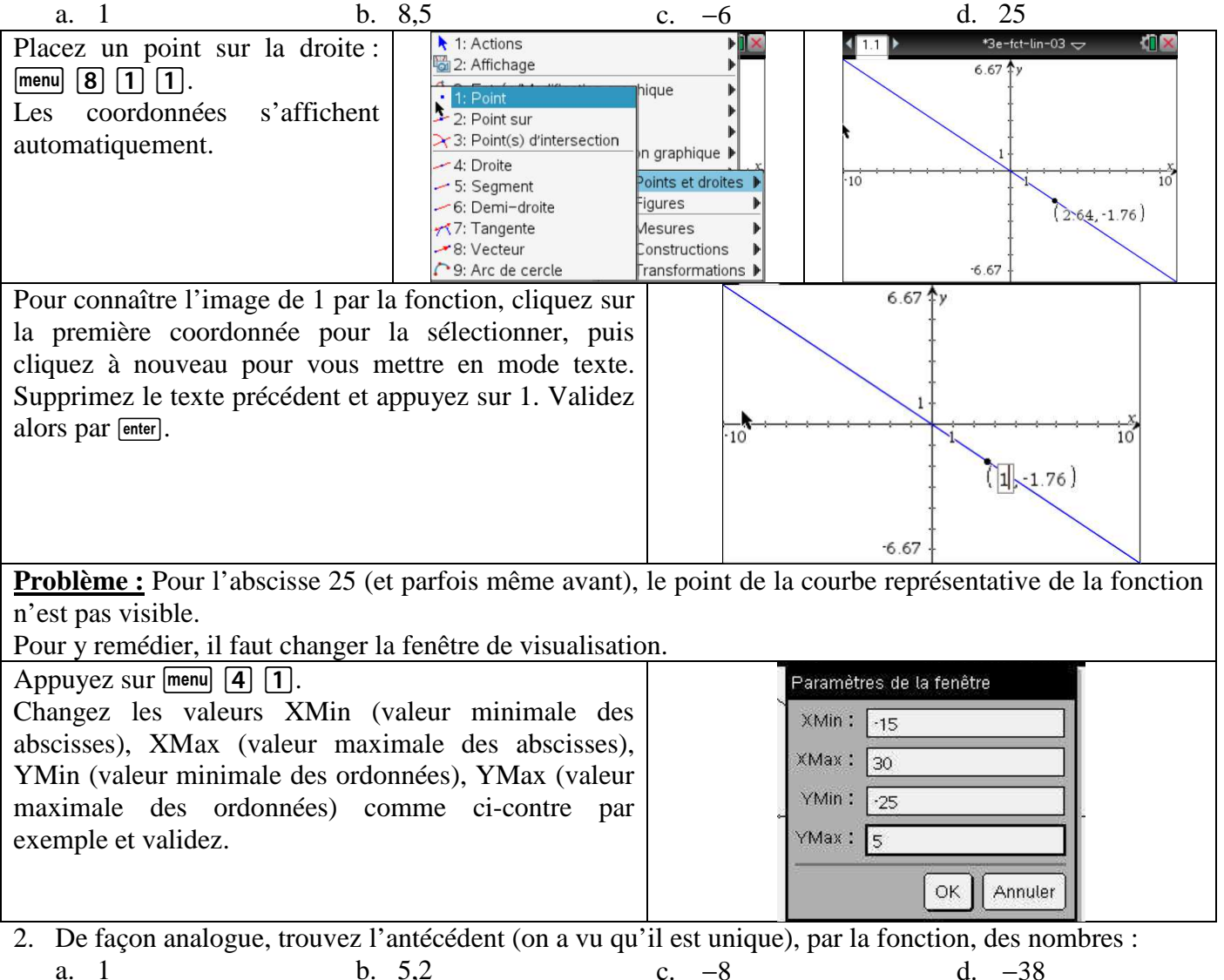